# 【推奨】ipadにダウンロードしたデータのバックアップ

「ipadの電源が入らない」などの不具合が起きた場合、メーカーが修理を行います。 ipad修理時にデータは消去される為、<u>修理から戻った時に保存データは残っていません</u>。 学生の皆さんには、「ipadにダウンロードしたデータのバックアップ」を推奨します。 バックアップの保存先は、「Microsoft OneDrive」です。 下記の手順に従って、各自、バックアップを行って下さい。

## <u>1.OneDriveインストールから初回起動まで</u>

まずAppStoreでOneDriveをインストールします。

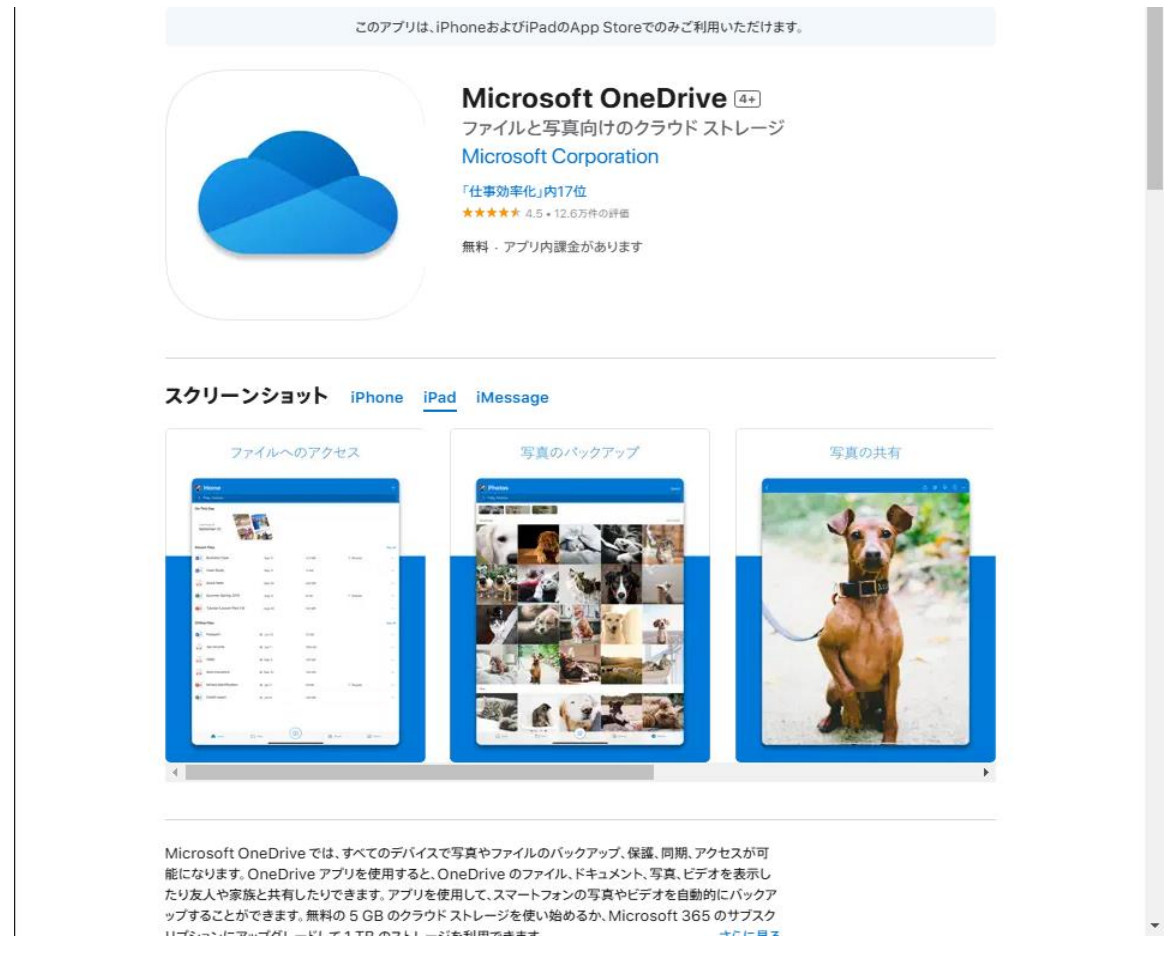

※写真はWindowsのPCからAppStoreのOneDriveのページを開いたもの

インストールが終わったらホーム画面にあるOneDriveのアイコンをタップします。

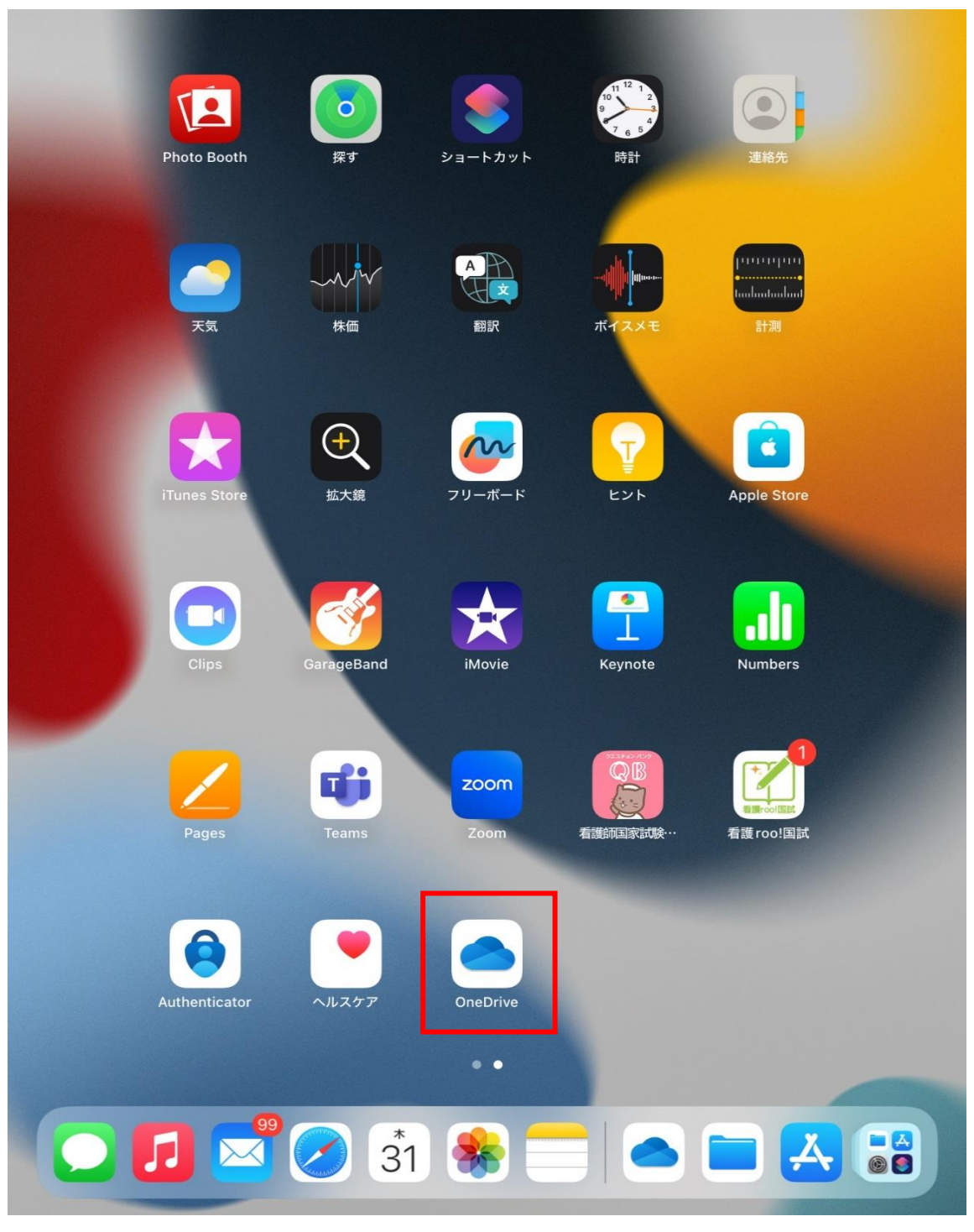

すると以下のように表示されます。

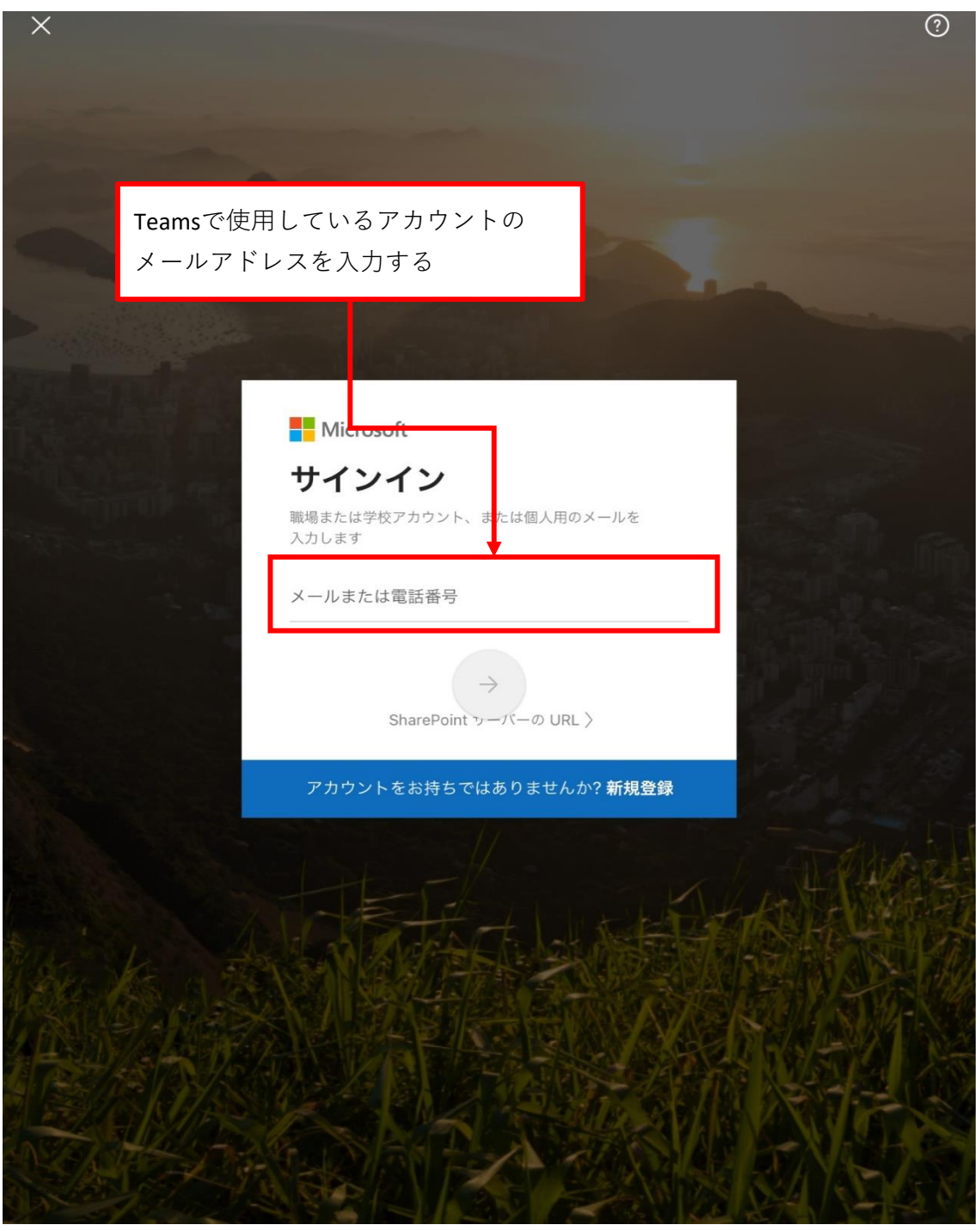

#### キャンセル

| アカウントに設定しているパス<br>ワードを入力する |                |  |
|----------------------------|----------------|--|
|                            |                |  |
|                            |                |  |
| Cこに先程入力したメールアドレスが表示されます    |                |  |
| パスワードの入力                   |                |  |
| パスワード                      |                |  |
| パスワードを忘れた場合                |                |  |
| 別のアカウントでサインインする            |                |  |
| サインイン                      |                |  |
|                            |                |  |
|                            |                |  |
|                            |                |  |
|                            |                |  |
|                            |                |  |
| 利用規約                       | プライバシーと Cookie |  |
| コードを取得                     |                |  |

サインインが完了すれば、OneDrive内のデータが表示されます。

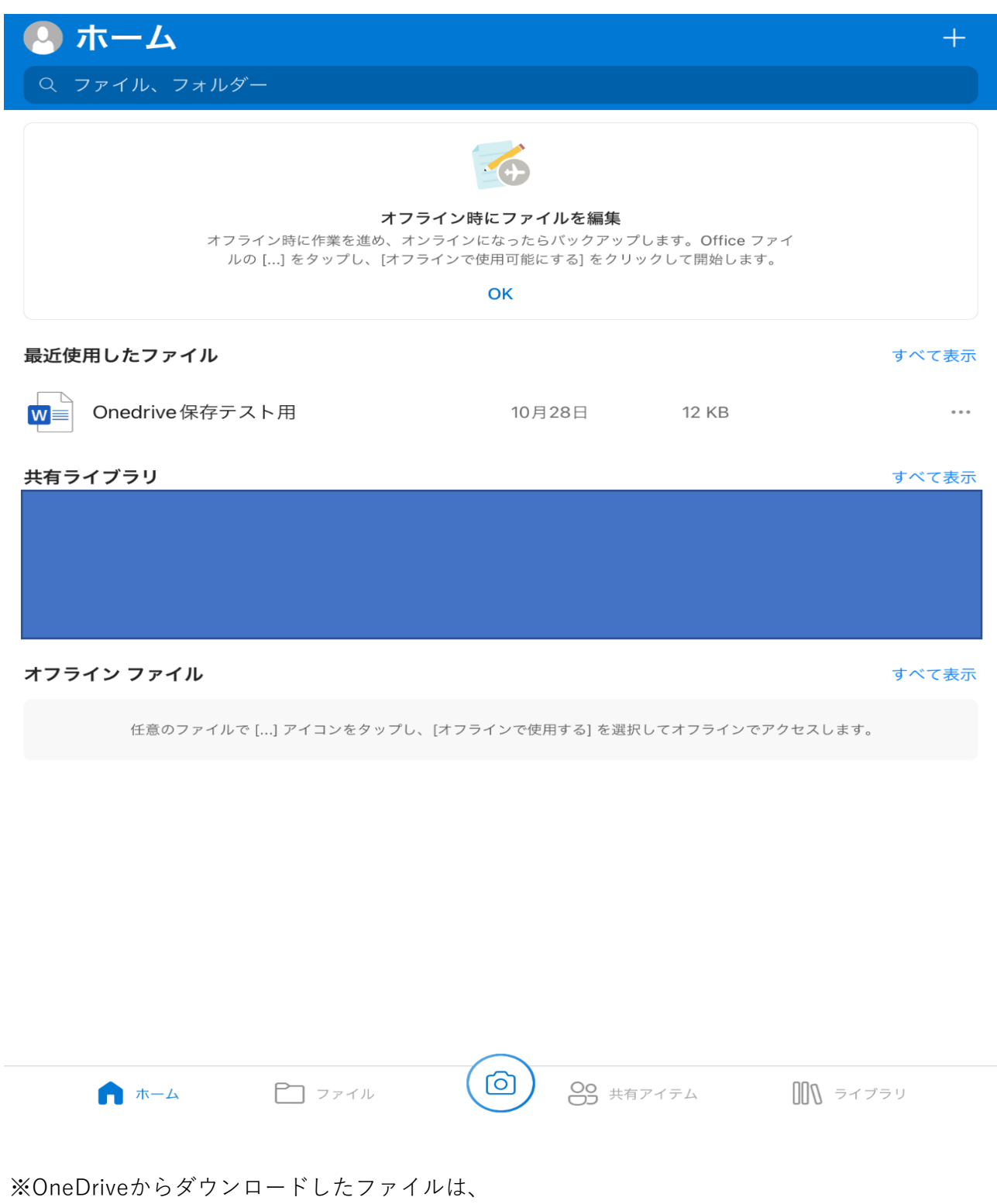

iCloudDriveの「ダウンロードフォルダ」にあります。

### <u>2.手動アップロードによるバックアップ(写真・動画などのファイル)</u>

まず、OneDriveへの保存を行うにあたって、初期設定を行います。 上向き矢印が書かれたアイコンをタップ→その他をタップすると、 OneDriveを保存先として選ぶためのスイッチがあるので、これをオンにします。 例:写真をアップロードしたい場合

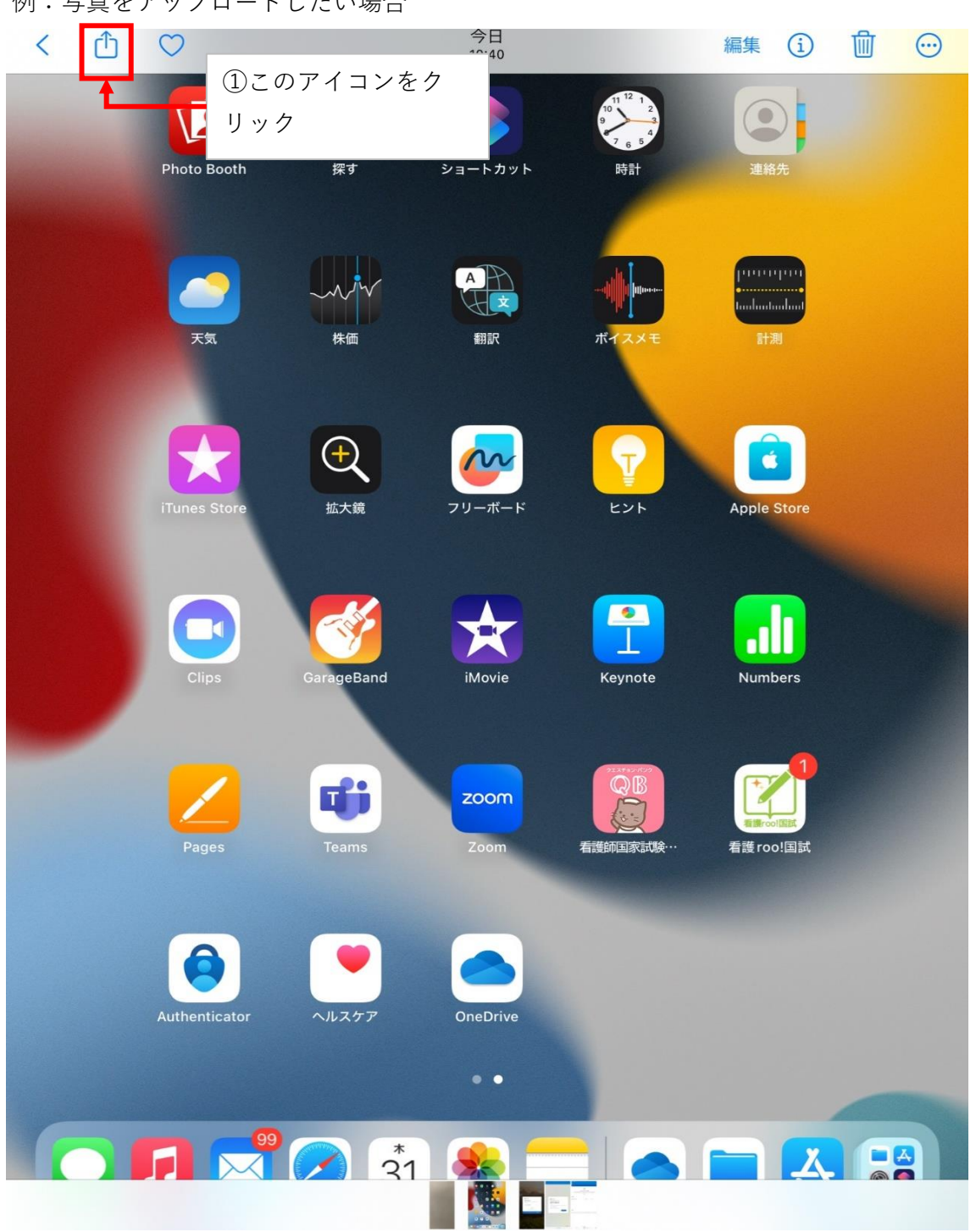

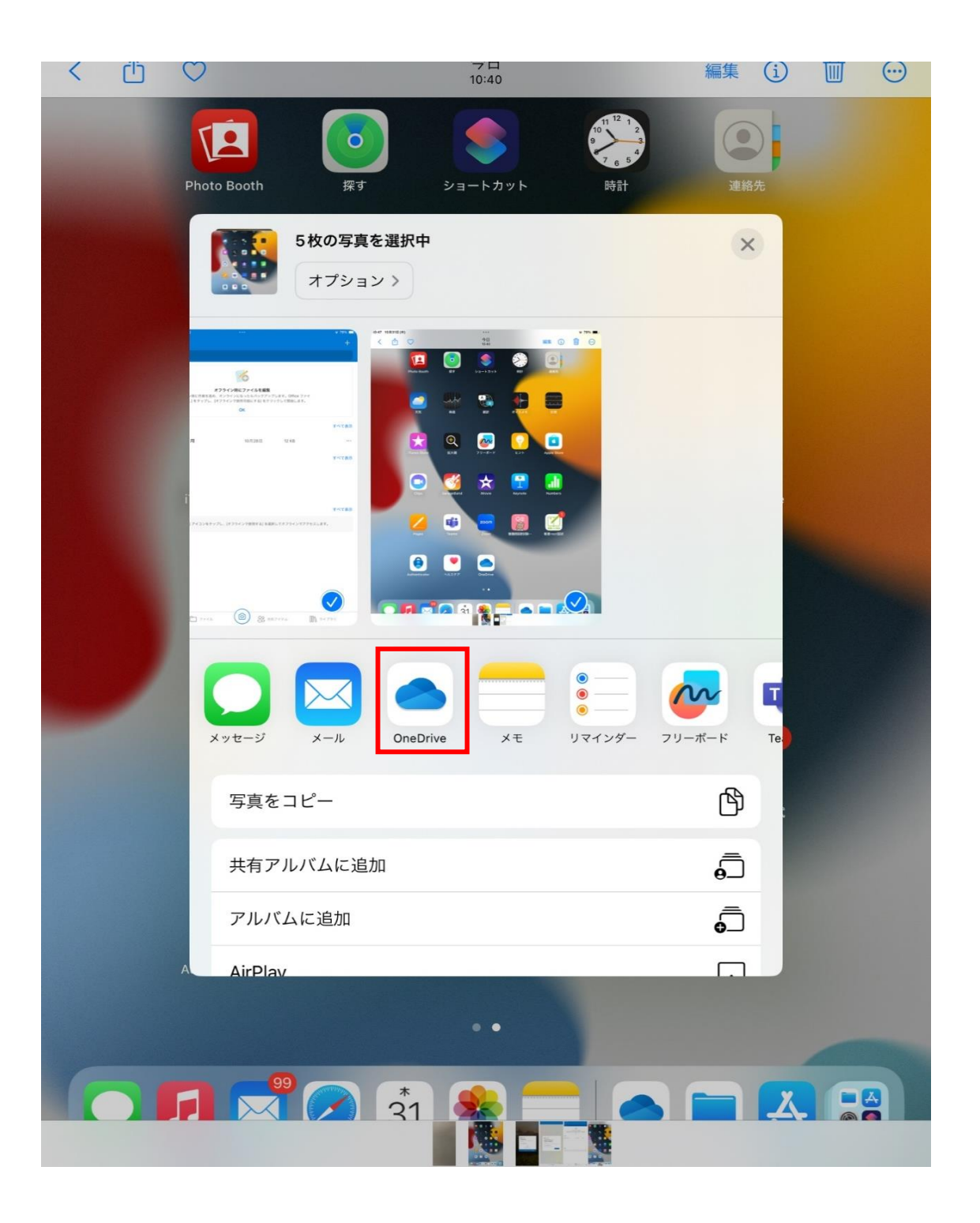

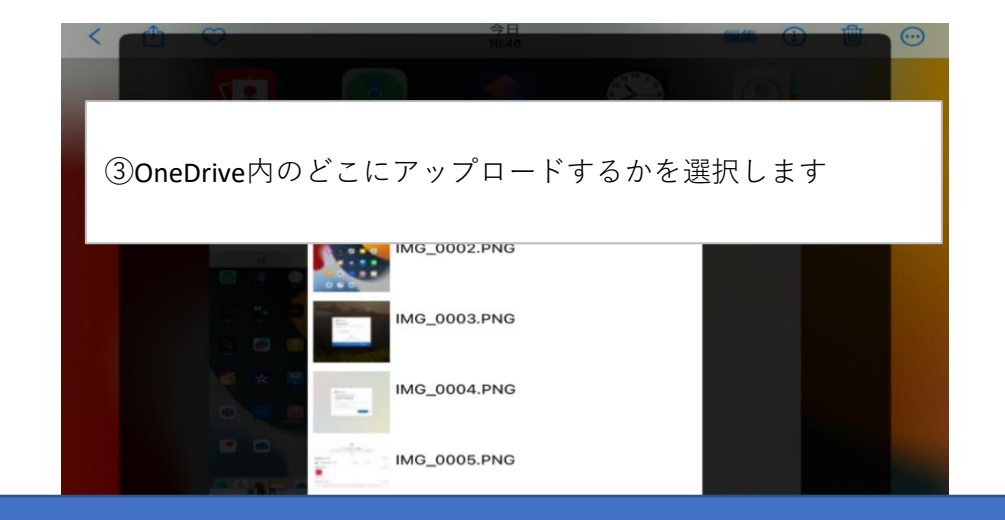

#### この辺りにアカウントのメールアドレスが記載されております

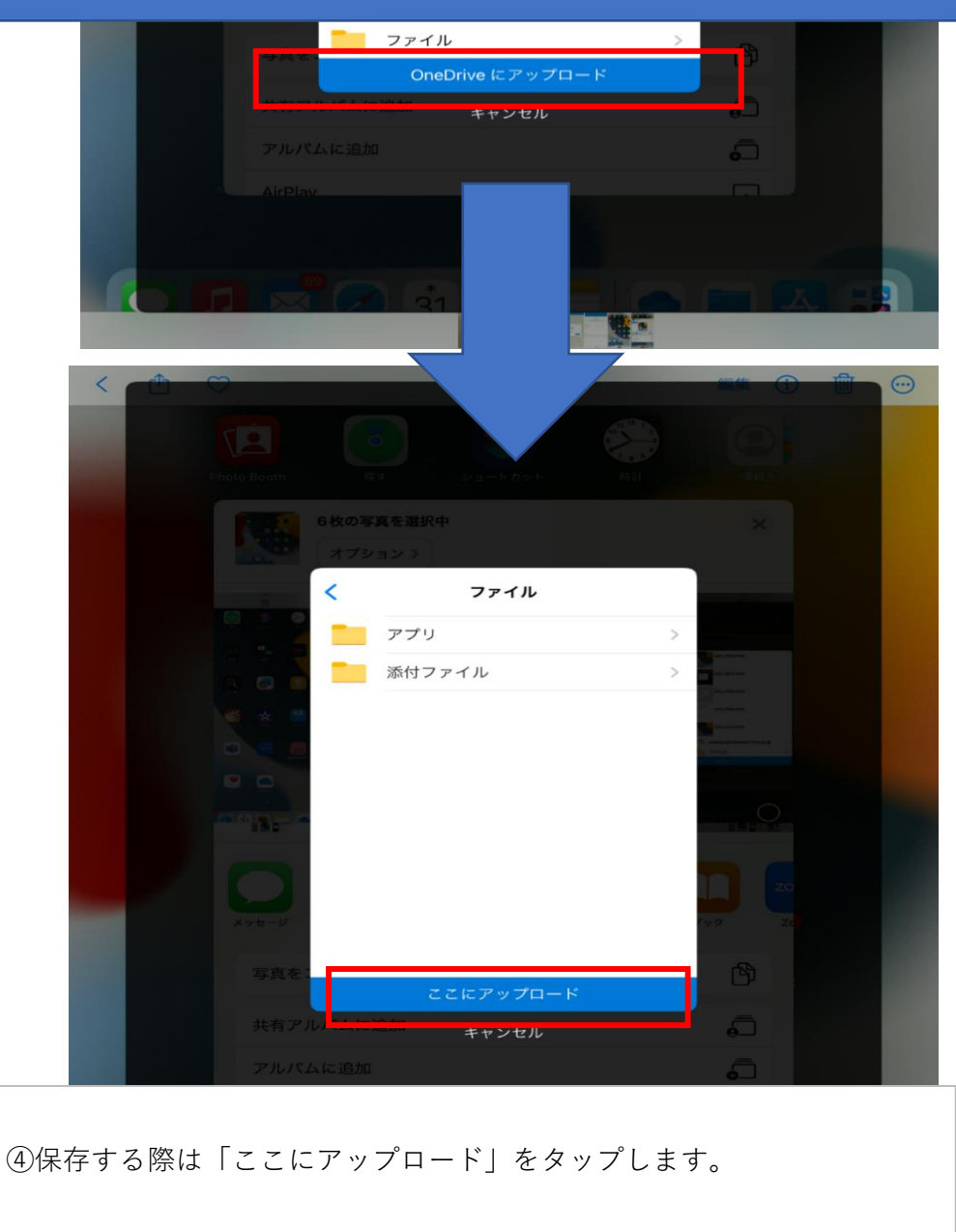